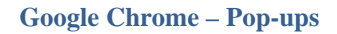

EASY Enterprise Application Services for You!

## **Google Chrome - Manage Pop-up Blocker**

To manage the pop-ups on Google Chrome, you may need to add sites to the permissions. To do so,

1) Click on the link to Customize and Control Google Chrome.

| 🐺 Settings                        | ×                                                   |                                                  |                                                   |             |        | C                |
|-----------------------------------|-----------------------------------------------------|--------------------------------------------------|---------------------------------------------------|-------------|--------|------------------|
| - ⇒ C fi                          | Chrome://settin                                     | ngs                                              |                                                   |             | 53     | 9                |
| Apps For quick                    | access, place yo <mark>ur b</mark> ookm             | arks here on the bookma 🧧                        | New extension 1. Clic                             | ck to manag | ge     |                  |
| Chrome                            | Settings                                            | Year Trougge                                     | New tab<br>New window                             | pop-ups     | J      | Ctrl+T<br>Ctrl+N |
| History<br>Extensions<br>Settings | <ul> <li>Continue v</li> <li>Open a spin</li> </ul> | where you left off<br>ecific page or set of page | History and recent tabs<br>Downloads<br>Bookmarks |             |        | Ctrl+J           |
|                                   | Appearance                                          | 2. Click setting                                 | s Zoom                                            | - 1         | .00% + | 53               |
| About                             | Get themes<br>Show Hom<br>www.lisd.                 | Reset to default on<br>e button                  | Print<br>Find<br>More tools                       |             |        | Ctrl+P<br>Ctrl+F |
|                                   | Always sho                                          | w the bookmarks bar 📗                            | Edit                                              | Cut         | Сору   | Past             |
|                                   | Search<br>Set which searc                           | ch engine is used when se                        | Settings<br>Help and about                        |             |        |                  |
|                                   | Google 🔻                                            | Manage search engines                            | Exit                                              |             | Ctrl+9 | Shift+O          |

- 2) Scroll to the bottom of the Settings window and click on "Show advanced settings...."
- 3) Click the "Content settings..." in the Privacy section

| Content settings               | Clear browsing data                       |               |
|--------------------------------|-------------------------------------------|---------------|
| Google Chrome may u            | ise web services to improve your browsing | evnerience V  |
| these services. <u>Learn m</u> | nore                                      | experience. I |

EASY Enterprise Application Services for You!

4) Scroll down to the Pop-ups section and click the "Manage exceptions" button.

| Content settings                                    |
|-----------------------------------------------------|
| Pop-ups                                             |
| <ul> <li>Allow all sites to show pop-ups</li> </ul> |
| Do not allow any site to show pop-ups (recommended) |
| Manage exceptions                                   |

5) To add a site to the "allow" list, type the url in the Box and enter or click the Done button.

| ostname pattern   | Behavior |   |
|-------------------|----------|---|
| ncoresso.lisd.net | Allow    | Ð |
| hub.lisd net      | Allow    | - |
|                   |          |   |

6) The sites that have been added to this list should be allowed to open pop-ups.